## Creación de subdominios en Hostinger

• En primeiro lugar acceder á conta hostinger rexistrada, para acceder ao panel de control de hostinger é preciso iniciar sesión antes na conta google enlazada:

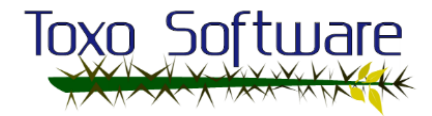

• Unha vez iniciada sesión en google, iniciamos sesión en "hostinger" premendo no icono de "google+" e automáticamente iniciará sesión :

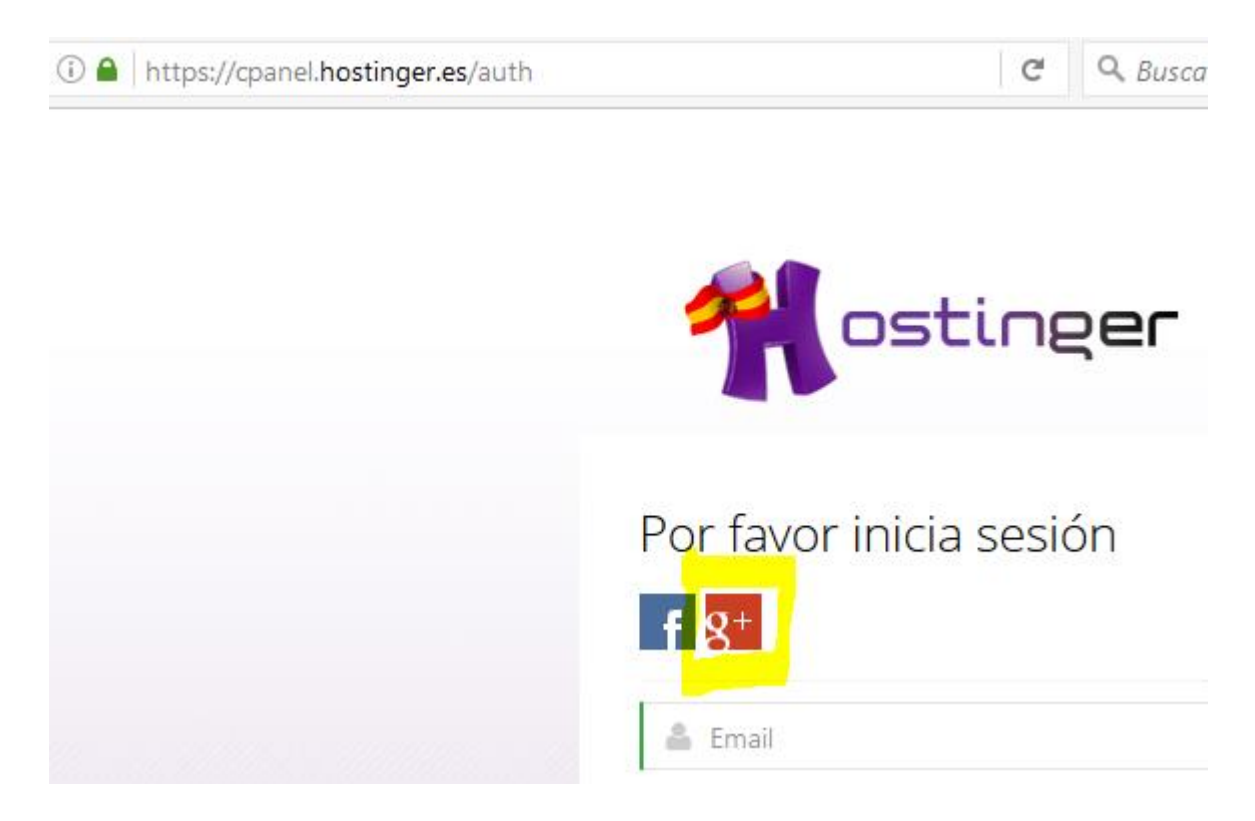

• Unha vez cargada a páxina, accedemos ao hosting creado sobre o cal queremos crear o subdominio:

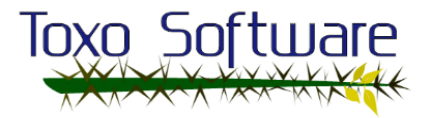

| e - Buscar con Google 🗙 🦹 Tablero          | × +             |               |          |
|--------------------------------------------|-----------------|---------------|----------|
| https://cpanel.hostinger.es/hosting/index/ | aid/24496177    |               |          |
|                                            | Inicio          | Hosting 🗸     | Dominios |
|                                            |                 | ≡ Todas las ( | cuentas  |
|                                            | 7               | ╋ Nueva cue   | inta     |
|                                            |                 | H toxosoftw   | are.eu   |
|                                            | toxosontware.eu |               | u<br>a   |
|                                            | DIRECCIÓN IP    | 185.2         | 8 20 232 |

• Acceder á sección dominios e seleccionar o icono "subdominios":

| https://cpanel.hostinger.es/hosting/index/aid/ | 24496177    |                |                  |        |            |         |
|------------------------------------------------|-------------|----------------|------------------|--------|------------|---------|
|                                                | Inicio      | Hosting 🗸      | Domir            | nios 🗸 | Servidores | ∽ SSL   |
|                                                | ACTIVADO    | 28/            | /11/2016         |        | mining     |         |
|                                                | ESTADO      |                | Activo           | © Do   | minios     |         |
|                                                | PLAN DE HO  | OSTING         | Gratis 🗷         |        | 0          | r       |
|                                                | CONJUNTO    | DE CARACTERÍST | TCAS<br>Gratis 🗷 | Su     | bdominios  | Dominio |
|                                                | INICIO RAÍZ | /home/u24      | 5442784          |        |            |         |

• Engadir o nome do subdominio a crear e premer no botón "crear":

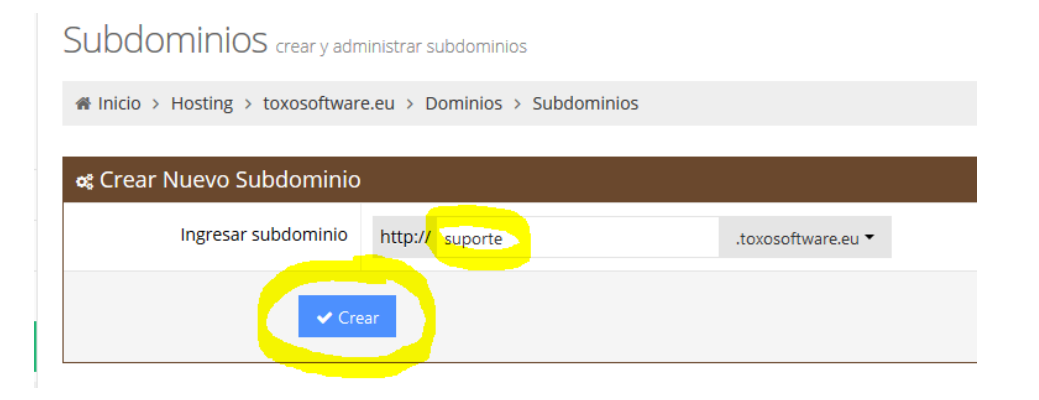

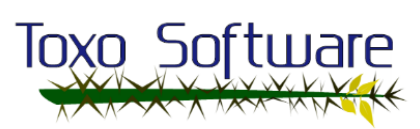

 Unha vez creado o subdominio, debe ser creada a carpeta á cal se lle vai dar acceso mediante FTP e tamén donde se almacenarán todos os arquivos do subdominio, para iso acceder ao administrador de arquivos:

| https://cpanel.hostinger.es/files/ftp-accounts/air | 1/24496177                     |                                               |
|----------------------------------------------------|--------------------------------|-----------------------------------------------|
|                                                    | Inicio Hosting - D             | ominios 🗸 Servidores 🗸 SSL 🗸 Fa               |
|                                                    | Mostinger                      | Cuentas FTP añade una nue                     |
|                                                    | Ingresa el nombre de la se     | ♣ Inicio > Hosting > toxosoftware.            |
|                                                    | 🚯 Tablero                      | Selección                                     |
|                                                    | <ol> <li>Cuentas</li> </ol>    | < Refre                                       |
|                                                    | Emails                         | <ul> <li>✓ suporte</li> <li>I∎ CSS</li> </ul> |
|                                                    | Opminios                       | images                                        |
|                                                    | Sitio web                      | <pre>wp-content+ wp-includes</pre>            |
|                                                    | 눧 Archivos                     | <                                             |
|                                                    | Administrador de<br>Archivos 2 |                                               |
|                                                    | 🐌 Copias de Seguridad          |                                               |
|                                                    | 🖻 Acceso FTP                   | 🔗 Lista de Cuentas FTP Activa                 |
|                                                    | 🛋 Cuentas FTP                  | 10 *                                          |

• Seleccionamos a carpeta "/public\_html" e "New dir":

| (i) file-manager.hostinger.es/6/index.php |                                                      |
|-------------------------------------------|------------------------------------------------------|
|                                           | net2ftp a web based FTP client                       |
|                                           | toxosoftware.eu                                      |
|                                           | /public_html<br>Directory Tree-root /public_html     |
|                                           | New dir New file Upload Java Upload Install Advanced |
|                                           | All <u>Name Type Size</u>                            |

• Escribimos o nome do directorio e aceptamos no visto de cor verde:

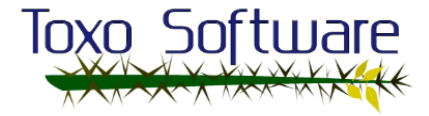

| file-manager.hostinger.es/6/index.php |                                                              |
|---------------------------------------|--------------------------------------------------------------|
|                                       | net2ftp a web based FTP client                               |
|                                       | toxosoftware.eu                                              |
|                                       | Create new directories                                       |
|                                       | The new directories will be created in <b>/public html</b> . |
|                                       | New directory name: suporte                                  |

• Unha vez creado o directorio accedemos a "contas FTP" e seleccionamos a carpeta para solo permitir acceso mediante FTP a esa carpeta:

| https://cpanel.hostinger.es/files/ftp-accounts/ai | d/24496177                                         |                                                        |                                            | C Q                  |  |  |
|---------------------------------------------------|----------------------------------------------------|--------------------------------------------------------|--------------------------------------------|----------------------|--|--|
|                                                   | Inicio Hosting V Domi                              | nios ∽ Servidores ∽ SSL ∽ Facturac                     | ion Afiliados ~ Ayuda ~                    | ۹                    |  |  |
|                                                   | Mostinger                                          | Cuentas FTP añade una nueva cuer                       | nta FTP y ve el listado de las cuentas FTF | creadas              |  |  |
|                                                   | Ingresa el nombre de la s $\varepsilon \mathbb{Q}$ | ♣ Inicio > Hosting > toxosoftware.eu > A               | Archivos > Cuentas FTP                     |                      |  |  |
|                                                   | 🚳 Tablero                                          | Selección                                              | Crear Nueva Cuenta FTP                     |                      |  |  |
|                                                   | 1 Cuentas                                          | 2 Refresh                                              | Directorio                                 | /public_html/suporte |  |  |
| Emails <                                          | suporte<br>unit css                                | Usuario                                                |                                            |                      |  |  |
|                                                   | Obminios                                           | ····· 💼 images<br>····· 🕂 wp-admin                     | Ingresa contraseña                         |                      |  |  |
|                                                   | 🖵 Sitio web <                                      | ·····+ wp-content<br>·····+ wp-includes<br>·····+ zvro | Ingresar contraseña nuevamente             |                      |  |  |
|                                                   | Archivos <                                         |                                                        | <b>√</b> Cr                                | ear                  |  |  |
|                                                   | Copias de Seguridad                                | Lista do Cuontas FTP Activas                           |                                            |                      |  |  |
|                                                   | Cuentas FTP                                        | 10                                                     |                                            |                      |  |  |

• Para finalizar creamos o usuario e as credenciais de acceso e xa poderá acceder mediante "Filezilla", un dos clientes FTP recomendados por hostinger:

| https://cpanel.hostinger.es/files/ftp-accounts/aid/24496177 |           |                                                               |             |                   |                       |                      | G       | Q, Buscar        |
|-------------------------------------------------------------|-----------|---------------------------------------------------------------|-------------|-------------------|-----------------------|----------------------|---------|------------------|
| Inicio Hosting ~                                            | Dominios  |                                                               |             |                   |                       | Ayuda 🗸              | ঀ       | 🚥 ES 🗸 📃 Toxo S. |
| nostin                                                      | ger (     | Cuentas FTP                                                   | añade una i | nueva cuenta      | FTP y ve el listado c | le las cuentas FTP   | creadas |                  |
| Ingresa el nombre de                                        | e la se Q | # Inicio > Hosting > toxosoftware.eu > Archivos > Cuentas FTP |             |                   |                       |                      |         | \$               |
| 3 Tablero                                                   |           | Selección                                                     |             |                   | Crear Nueva           | i Cuenta FTP         |         |                  |
| 1 Cuentas                                                   |           | © Refresh                                                     | efresh      |                   | Directorio            | /public_html/suporte |         |                  |
| Emails <<br>Dominios <<br>Sitio web <                       | <         | < ✓ suporte                                                   | ✓ suporte   |                   |                       | Usuario              | suporte |                  |
|                                                             | <         | 🔲 images 🕂 🕂 🕂                                                |             |                   | Ingr                  | esa contraseña       | ••••••  | 🔅 Generar        |
|                                                             | <         |                                                               |             | Ingresar contrase | ña nuevamente         |                      |         |                  |
| 🗁 Archivos                                                  | <         | ing, car contrascha hocva                                     |             |                   |                       |                      |         |                  |
| Administrado<br>Archivos 2                                  | or de     |                                                               |             |                   |                       | Cre                  | ear     |                  |
| 💁 Conias de Sec                                             | ruridad   |                                                               |             |                   |                       |                      |         |                  |

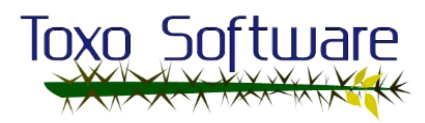